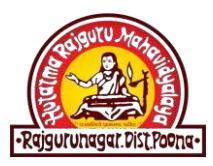

## KHED TALUKA SHIKSHAN PRASARAK MANDAL'S HUTATMA RAJGURU MAHAVIDYALAYA

(Arts, Commerce & Science College) Rajgurunagar – Tal. Khed.

## ADMISSION PROCESS 2021-22

STUDENTS ARE REQUESTED TO FOLLOW THE BELOW MENTIONED STEPS FOR ONLINE ADMISSION

Important Note: Please Scan your Photo & documents like

Mark Sheet / LC / TC / Caste Certificate Etc. before filling up

admission form.

- ✓ Use Google Chrome Browser
- ✓ Visit <u>www.hrmrajgurunagar.ac.in</u>
- ✓ Click on "Eduwon ERP" Button on the Top Right Corner of the Home Page.
- ✓ Click on "Register" Button to create your student account.
- You will get "Successful Registered" Message after completing the registration process.
- ✓ Clicl on "Login" Button.
- ✓ **Type your User Name & Password (you entered in Registration Page)**
- ✓ Choose Your Desired Course.
- ✓ If you are exiting students of HRM College, Select "Existing Student" Option.
- ✓ **Type your PRN No. & fill the application Form.**
- ✓ If You are new student to HRM college select "NO" & fill the application form.
- ✓ Upload Your Photo.

- Upload scan copy of your Documents like Mark Sheet, / LC / TC, Caste Certificate Etc.
- After successful submission of Application form, you will be redirected to your Account.
- ✓ Click on "Pay" Button in front of Merit Challan
- ✓ Select Online Payment
- Pay your Processing Fee using Credit / Debit card / Net Banking / Bhim UPI or QR Code.
- ✓ College Authority will verify your application form & uploaded documents.
- After successful verification of Documents, you will be notified for your Fees
  Challan through SMS on your mobile.
- ✓ Login in to Your Account & Pay the Tuition Fees using Online Pay Option.
- ✓ After Successfully payment of Tuition fees, You will get Receipt of Payment along with Roll No. & Division.